## Updating the supervisor listed on your JVHL web portal account

- 1. Sign into the JVHL web portal from jvhl.org, **not** from plmweb.jvhl.org.
- 2. Once on the JVHL resource center homepage click the "Update My Profile" menu option, on the left.

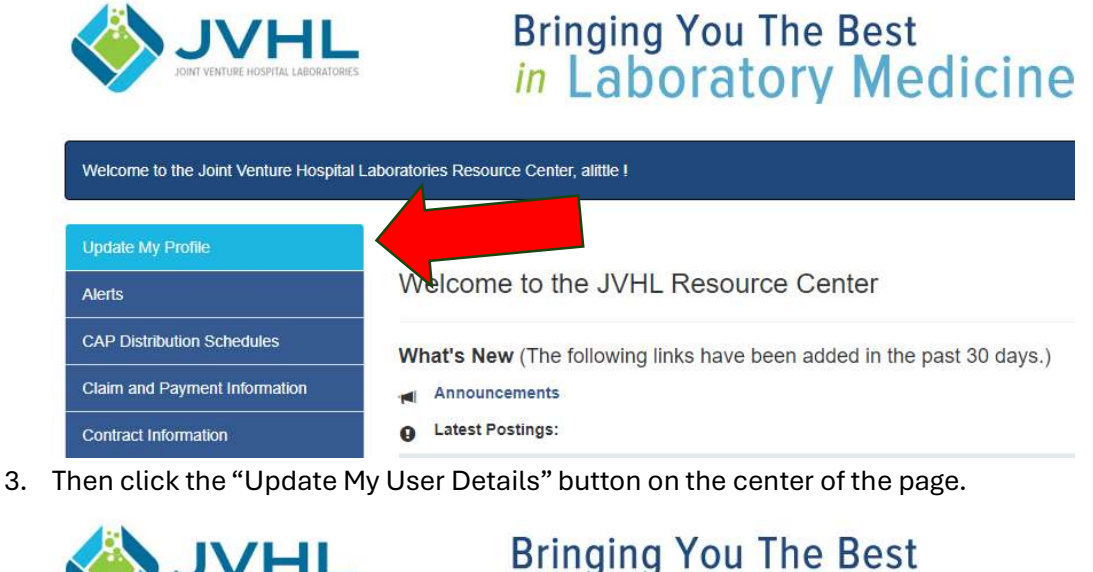

|                                     | nes in                                                                                                    | aborato                | ry Medicine           |
|-------------------------------------|----------------------------------------------------------------------------------------------------|------------------------|-----------------------|
| Welcome to the Joint Venture Hospit | al Laboratories Resource Center,                                                                                                    | alittle !              |                       |
| Update My Profile                   | Update My Profile<br>Maintaining an accurate profile allows<br>you rely on from JVHL. Please review and update your profile regularly. |                        |                       |
| Alerts                              |                                                                                                    |                        |                       |
| CAP Distribution Schedules          | Update My Password                                                                                                    | Update My User Details | Request Access Change |

4. If you scroll to the bottom of the page, you will see the supervisor information section. Please make sure that this information is up to date. If it is not up to date, please input the correct information for a supervisor other than yourself as you cannot verify your own account.

| Links of Interest    | Supervisor First Name Supervisor's First Name is required |
|----------------------|-----------------------------------------------------------|
| Prior Authorizations |                                                           |
| Vlookup Instructions | Supervisor Last Name Supervisor's Last Name is required   |
|                      | Supervisor Email Supervisor's Email is required           |
|                      | Supervisor Phone Supervisor's Phone is required           |
|                      | Save Changes                                              |

5. Finally, click "Save Changes".